## How Do I Find My Grades?

Grades

View your grades

- 1.Go to http://m.4cd.edu (or the InSite app) and sign in using your username and password.
- 2.Click on the "Grades-Transcripts" tile.

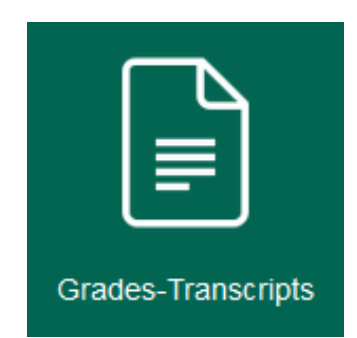

3. Click "Grades".

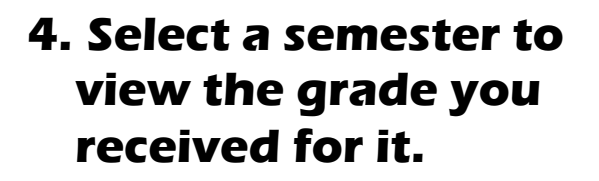

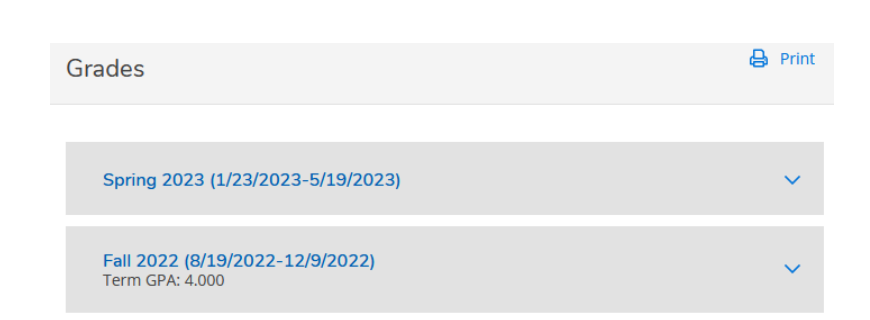

| Fall 2022 (8/19/2022-12/9/2022)<br>Term GPA: 4.000 |                             |         |             |
|----------------------------------------------------|-----------------------------|---------|-------------|
| Course Section                                     | Title                       | Credits | Final Grade |
| <b>BIOSC-139</b><br>8/19/2022 -<br>12/9/2022       | Human Anatomy               | 5       | A           |
| MATH-142<br>8/19/2022 -<br>12/9/2022               | Elem Statistics/Probability | 4       | A           |

>